# PROCEDURA PER INSERIMENTO GIUSTIFICATIVI E VISUALIZZAZIONE CARTELLINO (ultimo aggiornamento 25/02/2016)

Per procedere all'inserimento di un giustificativo entrare da internet digitando l'indirizzo:

http://dipendenti.unione.valdera.pi.it/ (si consiglia di salvare l'indirizzo in preferiti)

Per accedere andrà digitato il proprio codice fiscale nel nome utente e nella Password il numero riportato sul badge (4 cifre).

Dopo il primo accesso la Password potrà essere modificata.

| Accesso utente | [Entra]<br>Versione: 2.1.1.0 (20833)                                                                                               |
|----------------|----------------------------------------------------------------------------------------------------|
|                | Inserire nome utente e password<br>Nome utente MRT<br>Password MRTRSL77C66GB43T Entra<br>Password dimenticata? <u>Reimpostala!</u> |

Una volta entrati nell'applicativo sarà possibile:

- visualizzare il cartellino mensile cliccando su *portale del dipendente*
- accedere alla richiesta di giustificativi individuali e mancate timbrature

| Contraction of the local division of the local division of the loc |                                                                                                    |
|----------------------------------------------------------------------------------------------------|----------------------------------------------------------------------------------------------------|
| - 🕞 🧭 http://cartellinoweb/F                                                                                                    | PresentWeb/Portal/Menu                                                                                                    |
| <i>e</i> PresentWeb - Portale del di ×                                                                                                    | 1 TH                                                                                                    |
| VALDERA<br>UNIONE DEI COMUN                                                                                                    | Benvenuto/a, ROSSELLA MARTINELLI! [Esci] [Cambia password] Versione: 2.0.4.0 (25390)                                                                                                    |
| Portale del dipendente - 50                                                                                                    | 087 MARTINELLI ROSSELLA                                                                                                    |
| <ul> <li>Principale</li> <li>Portale del dipendente</li> <li>Giustificativi individuali</li> <li>Mancate timbrature</li> </ul>                                                                                                    | Cartellino mensile<br>Mese di riferimento Luglio 2015 V<br>Apri                                                                                                    |
|                                                                                                    | Giustificativi individuali<br><u>Nuovo giustificativo</u><br><u>Elenco giustificativi in attesa</u><br><u>Mancate timbrature</u><br><u>Nuova richiesta</u><br><u>Elenco richieste in attesa</u> |
|                                                                                                    |                                                                                                    |
|                                                                                                    |                                                                                                    |
|                                                                                                    |                                                                                                    |

# Istruzioni per richiesta giustificativi on-line

Una volta entrati con codice utente e password si potrà utilizzare:

- 1) per la richiesta giustificativi:
- dal menù principale cliccando sul link giustificativi individuali nuova richiesta
- oppure cliccando sul *portale del dipendente giustificativi individuali nuovo giustificativo individuale*
- 2) per la richiesta di inserimento mancate timbrature:
- dal menù principale cliccando sul link mancate marcature nuova richiesta
- oppure cliccando sul portale del dipendente mancate timbrature nuova richiesta marcatura

Entrando in *giustificativi individuali – nuova richiesta o nuovo giustificativo individuale* si avrà la seguente schermata:

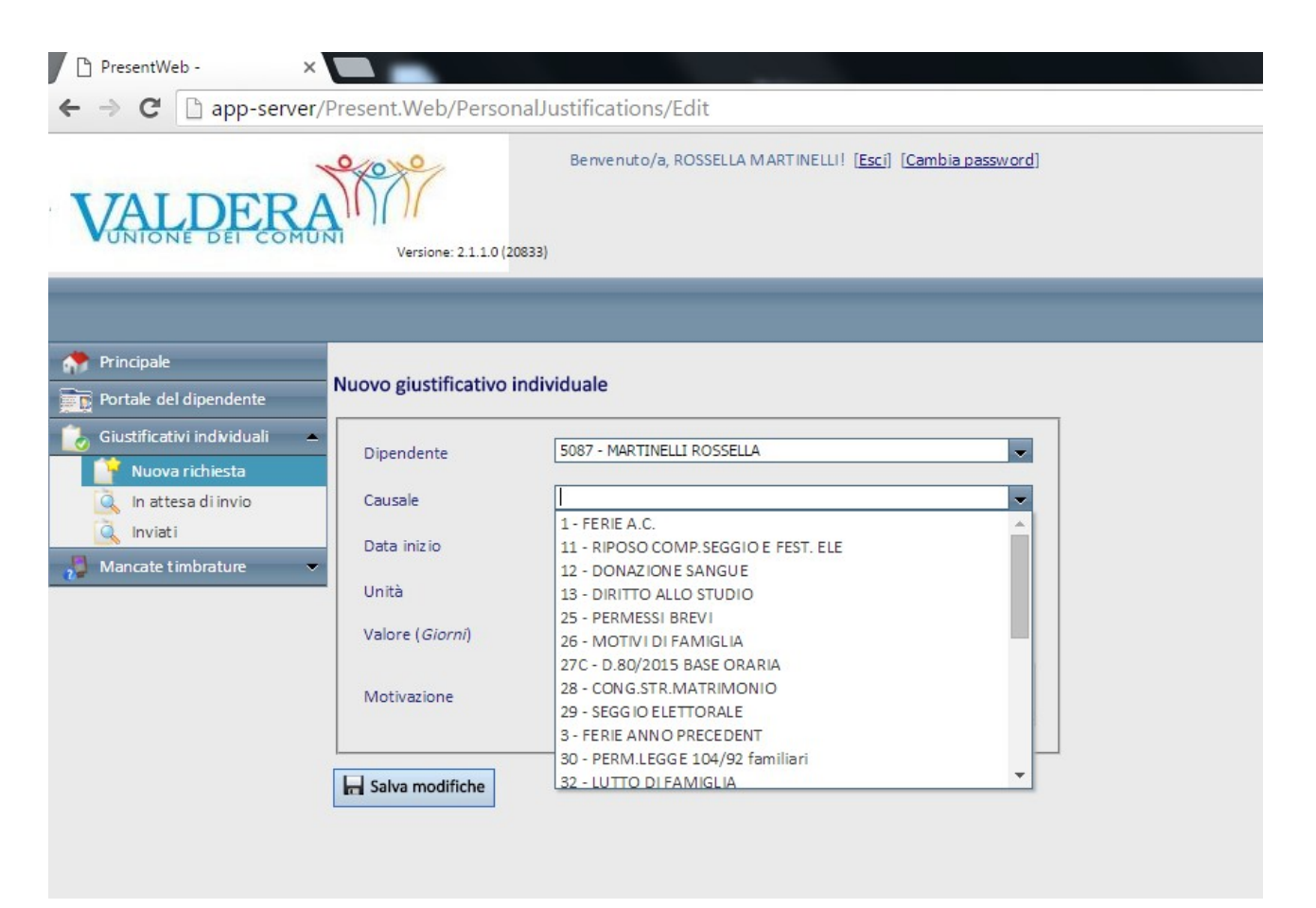

Aprendo la tendina della causale troviamo l'elenco delle causali che possono essere richieste via web che sono:

- Caus 1 FERIE A.C. (anno corrente)
- Caus 11 RIPOSO COMP. SEGGIO E FEST. ELETTORALI (utilizzato per recuperare il giorno lavorato la domenica delle consultazioni elettorali)
- Caus 12 DONAZIONE SANGUE
- Caus 13 DIRITTO ALLO STUDIO (massimo 150 ore l'anno)
- Caus 25 PERMESSI BREVI
- Caus 26 MOTIVI DI FAMIGLIA (3 giorni l'anno)
- Caus 27C D.80/2015 BASE ORARIA (astensione facoltativa a ore)
- Caus 28 CONG. STR. MATRIMONIO (15 giorni consecutivi in occasione del matrimonio)
- Caus 29 SEGGIO ELETTORALE
- Caus 3 FERIE ANNO PRECEDENT (arretrate)
- Caus 30 PERM. LEGGE 104/92 familiari (per chi fruisce dei permessi della Legge 104 per familiari)
- Caus 32 LUTTO FAMIGLIA (3 giorni ad evento)
- Caus 34 PART. ESAMI O CONCORS (8 giorni l'anno)
- Caus 36 PERS-STR-PERM-NON RE (permessi non retribuiti personale straordinario solo per il personale a tempo determinato)
- Caus 42 L. 104/92 dipendente INTERO GG (per chi fruisce dei permessi della Legge 104 per se stesso)
- Caus 57 L. 53/2000 (3 giorni l'anno)
- Caus 58 Astensione facoltativa retribuita al 100%
- Caus 58bis Astensione facoltativa retribuita al 100% 2° figlio
- Caus 59 Astensione facoltativa retribuita al 30%
- Caus 59b Astensione facoltativa retribuita al 30% secondo figlio
- Caus 60 L. 104/92 dipendente 2 ORE (per chi fruisce dei permessi della Legge 104 per se stesso e nella misura di 2 ore giornaliere)
- Caus 65 Disponibilità Educatrici (solo per il personale dei servizi educativi)
- Caus 71 RECUPERO INTERO GIORNO
- Caus B35 Recupero 35 ore (solo per il personale appartenete alla Polizia Municipale)
- Caus SP Lavoro straordinario in pagamento
- Caus SR Lavoro straordinario a recupero

Dovrà essere specificata la data di inizio e fine del permesso richiesto.

# Le uniche causali che rimangono cartacee sono le causali legate alla malattia dei figli di età inferiore o superiore a 3 anni e l'attestazione di gravidanza.

# Specifiche su alcune causali

# 1) Causale 25 "Permessi brevi"

### La causale 25 deve essere richiesta entro le 48 ore successive alla richiesta di permesso orario.

La richiesta risulterà corretta se:

- riferita ad un permesso che sarà utilizzato nella giornata o in una giornata futura e, in casi eccezionali, se riferita ad un permesso utilizzato nelle 48 ore precedenti alla richiesta.

- viene indicata la fascia oraria che dovrà essere di almeno 30 minuti.

- viene indicata la *motivazione* 

Esempio richiesta corretta ed autorizzata dal Responsabile

schermata richiesta:

| pipendente             | 5098 - VAGNONI LEANDRO |                                 |
|------------------------|------------------------|---------------------------------|
| Causale                | 25 - PERMESSI BREVI    |                                 |
| Data inizio            | 25/01/2016             | Data fine 25/01/2016 📺          |
| Jnità                  | 🔵 Giorni 💿 Ore         | Segno negativo                  |
| 🖉 Fascia oraria        | Ora inizio<br>08:00    | Ora fine<br>10:00               |
| alore ( <i>hh:mm</i> ) | 00:00                  | Causale e ore su tutti i giorni |
| Notivazione            | visita medica          |                                 |

visualizzazione del cartellino, nel giorno della richiesta (nell'esempio 25/01/2016) autorizzata dal proprio responsabile e validata dal personale:

| -    |        |     |        |        |         |        |       |       |         |       |         |         |          |     |     |      |           |             |                                                                             |          |              |                                                                                                    | VAC   |
|------|--------|-----|--------|--------|---------|--------|-------|-------|---------|-------|---------|---------|----------|-----|-----|------|-----------|-------------|-----------------------------------------------------------------------------|----------|--------------|----------------------------------------------------------------------------------------------------|-------|
| G    |        | )   | 7      |        |         | 1      |       | *     | Ľ.      | 1     | ø       | Gen     | naio 201 | 6   |     |      | ] 10      | 0% <u>.</u> |                                                                             |          | $\checkmark$ |                                                                                                    |       |
| adge | 2      | 5   | 098    |        |         |        |       | Matri | cola    |       |         |         |          |     |     | Peri | iodo di : | servizio    |                                                                             |          |              |                                                                                                    |       |
| epa  | to     | 12  | 0 - UV | - AREA | AFFARI  | GENERA | LI    |       | limento | CP    | - Comur | e Di Po | ntedera  |     |     | 13   | /02/201   | 12 -        | <period< td=""><td>o aperto</td><td>&gt; -</td><td></td><td></td></period<> | o aperto | > -          |                                                                                                    |       |
|      | Giorno | GdS |        | Ent    | Use     | Ent    | Use   | Ent   | Use     | Ent   | Use     | Ent     | Use      | Ent | Use | B    | Prof.     | Od          | Dovuto                                                                      | Saldo    | lOra         | Causale                                                                                                    | Ora   |
| _    | 1      | Ven |        | -      | <u></u> |        |       |       |         |       |         |         |          |     |     | 8    | 15u       | Cici        | 00:00                                                                       | 00:00    | 0.0          | 000000                                                                                                    | 0.0   |
|      | 2      | Sab |        |        |         |        |       |       |         |       |         |         |          |     |     | â    | 15u       |             | 00:00                                                                       | 00:00    |              | i                                                                                                    | 1     |
|      | 3      | Dom |        |        |         |        |       |       |         |       |         |         |          |     |     | â    | 15u       |             | 00:00                                                                       | 00:00    |              |                                                                                                    |       |
|      | 4      | Lun |        | 08:43  | 10:19   | 10:24  | 14:57 |       |         |       |         |         | 1        | 1   |     | â    | 15u       |             | 06:00                                                                       | 00:09    | 06:00        | 0001                                                                                                    | 00:09 |
|      | 5      | Mar | í —    | 08:43  | 11:23   | 11:27  | 13:24 | 13:53 | 16:26   | 17:27 | 18:57   |         | 1        | 1   | 1   | â    | 15u       |             | 09:00                                                                       | 00:30    | 07:59        | 0001                                                                                                    | 01:0: |
|      | 6      | Mer |        |        |         |        |       |       |         |       |         |         |          |     |     | â    | 15u       |             | 00:00                                                                       | 00:00    |              |                                                                                                    |       |
|      | 7      | Gio | A      | 08:44  | 09:12   | 09:22  | 11:33 | 11:46 | 14:23   | 14:57 | 19:18   |         |          |     |     | ô    | 15u       |             | 09:00                                                                       | 00:30    | 08:37        | 0001                                                                                                    | 00:2: |
|      | 8      | Ven | Α      | 08:43  | 11:08   | 11:16  | 14:42 |       |         |       |         |         |          |     | 1   |      | 15u       |             | 06:00                                                                       | -00:09   | 05:51        | 0001                                                                                                    | 1     |
|      | 9      | Sab |        |        |         |        |       |       |         |       |         |         |          |     |     | ô    | 15u       |             | 00:00                                                                       | 00:00    |              |                                                                                                    |       |
|      | 10     | Dom |        |        |         |        |       |       |         |       |         |         |          |     |     | â    | 15u       |             | 00:00                                                                       | 00:00    |              |                                                                                                    |       |
|      | 11     | Lun | Α      | 08:45  | 09:52   | 09:57  | 14:46 |       |         |       |         |         |          |     |     |      | 15u       |             | 06:00                                                                       | -00:04   | 05:56        | 0001                                                                                                    |       |
|      | 12     | Mar | Α      | 08:45  | 10:21   | 10:28  | 14:25 | 15:04 | 17:17   | 17:21 | 18:33   |         |          |     |     |      | 15u       |             | 09:00                                                                       | -00:02   | 08:58        | 0001                                                                                                    | 01:00 |
|      | 13     | Mer |        | 08:45  | 10:31   | 10:36  | 14:43 | 15:06 | 18:48   |       |         |         |          |     |     | â    | 15u       |             | 06:00                                                                       | 00:30    | 06:00        | 0001                                                                                                    | 00:30 |
|      | 14     | Gio | Α      | 08:37  | 13:15   | 13:25  | 14:34 |       |         |       |         |         |          |     |     |      | 15u       |             | 09:00                                                                       | -03:03   | 05:47        | 0001                                                                                                    | 00:1( |
|      | 15     | Ven |        | 08:00  | 14:00   |        |       |       |         |       |         |         |          |     |     | Ô    | 15u       |             | 06:00                                                                       | 00:00    | 06:00        | 0001                                                                                                    |       |
|      | 16     | Sab |        |        |         |        |       |       |         |       |         |         |          |     |     | â    | 15u       |             | 00:00                                                                       | 00:00    |              |                                                                                                    |       |
|      | 17     | Dom |        |        |         |        |       |       |         |       |         |         |          |     |     | â    | 15u       |             | 00:00                                                                       | 00:00    |              |                                                                                                    |       |
|      | 18     | Lun |        | 08:38  | 10:27   | 10:32  | 14:11 | 16:22 | 18:54   |       |         |         |          |     |     | â    | 15u       |             | 06:00                                                                       | 00:30    | 06:00        | 0001                                                                                                    | 00:30 |
|      | 19     | Mar | A      | 09:00  | 10:19   | 10:23  | 14:18 | 14:48 | 20:30   |       |         |         |          |     |     | â    | 15u       |             | 09:00                                                                       | 01:41    | 09:00        | 0001                                                                                                    | 01:4: |
|      | 20     | Mer | Α      |        |         |        |       |       |         |       |         |         |          |     |     |      | 15u       |             | 06:00                                                                       | -06:00   |              |                                                                                                    |       |
|      | 21     | Gio | Α      |        |         |        |       |       |         |       |         |         |          |     |     |      | 15u       |             | 09:00                                                                       | -09:00   |              |                                                                                                    |       |
|      | 22     | Ven | Α      |        |         |        |       |       |         |       |         |         |          |     |     |      | 15u       |             | 06:00                                                                       | -06:00   | 02:00        | 25                                                                                                    |       |
|      | 23     | Sab |        |        |         |        |       |       |         |       |         |         |          |     |     | â    | 15u       |             | 00:00                                                                       | 00:00    |              |                                                                                                    |       |
|      | 24     | Dom |        |        |         |        |       |       |         |       |         |         |          |     |     | â    | 15u       |             | 00:00                                                                       | 00:00    | -            | The state of the state of the s |       |
|      | 25     | Lun | Α      |        |         |        |       |       |         |       |         |         |          |     |     |      | 15u       |             | 06:00                                                                       | -0-:00   | 02:00        | 25                                                                                                    |       |
|      | 26     | Mar | Α      |        |         |        |       |       |         |       |         |         |          |     |     |      | 15u       |             | 09:00                                                                       | -09:00   |              |                                                                                                    | -     |
|      | 27     | Mer | A      |        |         |        |       |       |         |       |         |         |          |     |     |      | 15u       |             | 06:00                                                                       | -06:00   |              |                                                                                                    |       |

# 2) Causali straordinario: SR "Lavoro straordinario a recupero" e SP "Lavoro straordinario in pagamento"

Le causali SR "Lavoro straordinario a recupero" e SP "Lavoro straordinario in pagamento" devono essere richieste preventivamente rispetto alla prestazione lavorativa o comunque, in casi eccezionali, entro le 48 ore successive.

Le richieste di qualunque tipologia di straordinario risulteranno corrette se:

- riferite ad una prestazione lavorativa straordinaria che sarà effettuata nella giornata o in una giornata futura, oppure, in casi eccezionali, se riferite ad una prestazione straordinaria effettuata nelle 48 ore precedenti

- sarà indicato il quantitativo di ore necessario per la prestazione straordinaria

- sarà indicata la motivazione della richiesta di prestazione straordinaria

Si possono presentare diverse casistiche:

### A) <u>Richiesta corretta ed autorizzata dal Responsabile</u>

#### schermata richiesta

| Dipendente              | 5098 - VAGNONI LEANDRO      |                                 |
|-------------------------|-----------------------------|---------------------------------|
| Causale                 | SR - Straord.Recupero       | •                               |
| Data inizio             | 18/01/2016                  | Data fine 18/01/2016            |
| Unità                   | 🔵 Giorni 💿 Ore              | Segno negativo                  |
| 📄 Fascia oraria         | Ora inizio<br>00:00         | Ora fine<br>00:00               |
| Valore ( <i>hh:mm</i> ) | 02:00 🕥                     | Causale e ore su tutti i giorni |
| Motivazione             | prestazione per nuovi fluss | i dei mandati                   |

• visualizzazione del cartellino, nel giorno della richiesta (nell'esempio 18/01/2016) autorizzata dal proprio responsabile e validata dal personale:

| 6        | Ð |         | H (           | j 👔    | ] 💽           | Genna  | io 2016       | ۲      | 1      | 1      |           | Periodo   | o di servizio | 13/0   | )2/201 | 2 - (periodo | aperto) | T       | $\checkmark$ |         |       |         |
|----------|---|---------|---------------|--------|---------------|--------|---------------|--------|--------|--------|-----------|-----------|---------------|--------|--------|--------------|---------|---------|--------------|---------|-------|---------|
| 🗆 Giorno |   |         |               |        |               |        |               |        |        | Blocco | o Profilo | Ciclicità | Dovuto        | Saldo  | Ora    | Causale      | Ora     | Causale | Ora          | Causale | Ora   | Causale |
| 🗌 01 ven |   |         |               |        |               |        |               |        |        | 3      | 15u       |           | 00:00         | 00:00  |        |              |         |         |              |         |       |         |
| 🗆 02 sab |   |         |               |        |               |        |               |        |        | 8      | 15u       |           | 00:00         | 00:00  |        |              |         |         |              |         |       |         |
| 🔲 03 dom |   |         |               |        |               |        |               |        |        | 3      | 15u       |           | 00:00         | 00:00  |        |              |         |         |              |         |       |         |
| 🗆 04 lun |   | E08:43  | U10:19        | E10:24 | U14:57        |        |               |        |        | 8      | 15u       |           | 06:00         | 00:09  | 06:00  | 0001         | 00:09   | 0010    |              |         |       |         |
| 🗖 05 mar |   | E08:43  | U11:23        | E11:27 | U13:24        | E13:53 | <u>U16:26</u> | E17:27 | U18:57 | 8      | 15u       |           | 09:00         | 00:30  | 07:59  | 0001         | 01:01   | 24      | 00:30        | 0010    | 01:00 | BP      |
| 🗌 06 mer |   |         |               |        |               |        |               |        |        | 3      | 15u       |           | 00:00         | 00:00  |        |              |         |         |              |         |       |         |
| 🗖 07 gio | A | E08:44  | U09:12        | E09:22 | <u>U11:33</u> | E11:46 | U14:23        | E14:57 | U19:18 | 8      | 15u       |           | 09:00         | 00:30  | 08:37  | 0001         | 00:23   | 24      | 00:30        | 0003    | 01:00 | BP      |
| 🗌 08 ven | A | E08:43  | U11:08        | E11:16 | U14:42        |        |               |        |        |        | 15u       |           | 06:00         | -00:09 | 05:51  | 0001         |         |         |              |         |       |         |
| 🗖 09 sab |   |         |               |        |               |        |               |        |        | 8      | 15u       |           | 00:00         | 00:00  |        |              |         |         |              |         |       |         |
| 🗌 10 dom |   |         |               |        |               |        |               |        |        | 3      | 15u       |           | 00:00         | 00:00  |        |              |         |         |              |         |       |         |
| 🗖 11 lun | A | E08:45  | U09:52        | E09:57 | U14:46        |        |               |        |        |        | 15u       |           | 06:00         | -00:04 | 05:56  | 0001         |         |         |              |         |       |         |
| 🗖 12 mar | A | E08:45  | U10:21        | E10:28 | U14:25        | E15:04 | U17:17        | E17:21 | U18:33 |        | 15u       |           | 09:00         | -00:02 | 08:58  | 0001         | 01:00   | BP      |              |         |       |         |
| 13 mer   |   | E08:45  | U10:31        | E10:36 | U14:43        | E15:06 | U18:48        |        |        | 8      | 15u       |           | 06:00         | 00:30  | 06:00  | 0001         | 00:30   | 0003    | 01:00        | BP      |       |         |
| 🗖 14 gio | A | E08:37  | <u>U13:15</u> | E13:25 | U14:34        |        |               |        |        |        | 15u       |           | 09:00         | -03:03 | 05:47  | 0001         | 00:10   | 24      |              |         |       |         |
| 15 ven   |   | E 08:00 | U 14:00       |        |               |        |               |        |        | 8      | 15u       |           | 06:00         | 00:00  | 06:00  | 0001         |         |         |              |         |       |         |
| 🗖 16 sab |   |         |               |        |               |        |               |        |        | 8      | 15u       |           | 00:00         | 00:00  |        |              |         |         |              |         |       |         |
| 🗆 17 dom |   |         |               |        |               |        |               |        |        | 3      | 15u       |           | 00:00         | 00:00  |        |              |         |         |              |         |       |         |
| 🗆 18 lun | A | E08:38  |               |        |               |        |               |        |        |        | 15u       |           | 06:00         | -06:00 | 02:00  | SR           |         |         |              |         |       |         |

• visualizzazione del cartellino nei giorni successivi, da cui si evince che delle 2 ore richieste di straordinario a recupero, per la prestazione straordinaria sono occorse 1 ora e 12 minuti quindi lo straordinario effettuato varia in virtù di quello effettivamente reso.

| Giorno   |       |     |         |         |         |        |               |        |        | Blocco | Profilo | Ciclicità | Dovuto | Saldo  | Ora    | Causale | Ora   | Causale | Ora   | Causale | Ora   | Causale |
|----------|-------|-----|---------|---------|---------|--------|---------------|--------|--------|--------|---------|-----------|--------|--------|--------|---------|-------|---------|-------|---------|-------|---------|
| 🗆 01 ven |       |     |         |         |         |        |               |        |        | 3      | 15u     |           | 00:00  | 00:00  | )      |         |       |         |       |         |       |         |
| 🗆 02 sab |       |     |         |         |         |        |               |        |        | 8      | 15u     |           | 00:00  | 00:00  | )      |         |       |         |       |         |       |         |
| 🗆 03 dom |       |     |         |         |         |        |               |        |        | 3      | 15u     |           | 00:00  |        | )      |         |       |         |       |         |       |         |
| 🗆 04 lun | E08   | :43 | U10:19  | E10:24  | U14:57  |        |               |        |        | 8      | 15u     |           | 06:00  | 00:09  | 906:00 | 0001    | 00:09 | 0010    |       |         |       |         |
| 🗆 05 mar | E08   | :43 | U11:23  | E11:27  | U13:24  | E13:53 | <u>U16:26</u> | E17:27 | U18:57 | 8      | 15u     |           | 09:00  | 00:30  | 07:59  | 0001    | 01:01 | 24      | 00:30 | 0010    | 01:00 | BP      |
| 🗌 06 mer |       |     |         |         |         |        |               |        |        | 3      | 15u     |           | 00:00  |        | )      |         |       |         |       |         |       |         |
| 🗆 07 gio | A E08 | :44 | U09:12  | E09:22  | U11:33  | E11:46 | U14:23        | E14:57 | U19:18 | 8      | 15u     |           | 09:00  | 00:30  | 08:37  | 0001    | 00:23 | 24      | 00:30 | 0003    | 01:00 | BP      |
| 🗌 08 ven | A E08 | :43 | U11:08  | E11:16  | U14:42  |        |               |        |        |        | 15u     |           | 06:00  | -00:09 | 05:51  | 0001    |       |         |       |         |       |         |
| 🗌 09 sab |       |     |         |         |         |        |               |        |        | 8      | 15u     |           | 00:00  | 00:00  | )      |         |       |         |       |         |       |         |
| 🗆 10 dom |       |     |         |         |         |        |               |        |        | 3      | 15u     |           | 00:00  |        | )      |         |       |         |       |         |       |         |
| 🗆 11 lun | A E08 | :45 | U09:52  | E09:57  | U14:46  |        |               |        |        |        | 15u     |           | 06:00  | -00:04 | 105:56 | 0001    |       |         |       |         |       |         |
| 🗆 12 mar | A E08 | :45 | U10:21  | E10:28  | U14:25  | E15:04 | U17:17        | E17:21 | U18:33 |        | 15u     |           | 09:00  | -00:02 | 208:58 | 0001    | 01:00 | BP      |       |         |       |         |
| 13 mer   | E08   | :45 | U10:31  | E10:36  | U14:43  | E15:06 | U18:48        |        |        | 8      | 15u     |           | 06:00  | 00:30  | 06:00  | 0001    | 00:30 | 0003    | 01:00 | BP      |       |         |
| _ 14 gio | A E08 | :37 | U13:15  | E13:25  | U14:34  |        |               |        |        |        | 15u     |           | 09:00  | -03:03 | 305:47 | 0001    | 00:10 | 24      |       |         |       |         |
| 15 ven   | E 00  | :00 | U 14:00 |         |         |        |               |        |        | 8      | 15u     |           | 06:00  | 00:00  | 06:00  | 0001    |       |         |       |         |       |         |
| 16 sab   |       |     |         |         |         |        |               |        |        | 8      | 15u     |           | 00:00  | 00:00  | )      |         |       | _       |       |         |       |         |
| 17 dom   |       |     |         |         |         |        |               |        |        | 3      | 15u     |           | 00:00  | 00:00  | )      |         |       |         |       |         |       |         |
| 18 lun   | E08   | :38 | U 14:30 | E 15:10 | U 16:30 |        |               |        |        | 8      | 15u     |           | 06:00  | 01:12  | 206:00 | 0001    | 01:12 | 0003    | 01:00 | BP      | 01:12 | SR      |

• visualizzazione del cartellino nei giorni successivi, da cui si evince che a fronte di un'autorizzazione straordinaria di n. 2 ore, sono state svolte 3 ore circa, ma automaticamente lo straordinario conteggiato risulterà n. 2 ore e cioè quello effettivamente autorizzato.

|                                         |       | $\frown$                         |                   |
|-----------------------------------------|-------|----------------------------------|-------------------|
| 18 lun A E08:38 U 14:30 E 15:10 U 18:30 | 🔒 15u | 06:00 02:0006:00 0001 02:00 0003 | 01:00 BP 02:00 SR |
|                                         |       |                                  |                   |

#### B) <u>Richiesta corretta ma non autorizzata dal Responsabile</u>

Dalla schermata delle richieste di giustificativo si vede che è stata respinta dal proprio responsabile.

| Glustificativi individuali   |      |                     |                     |            |                 |                   |         |                        |          |                   |
|------------------------------|------|---------------------|---------------------|------------|-----------------|-------------------|---------|------------------------|----------|-------------------|
| n Principale                 | Eler | nco giustificativi  | in attesa           |            |                 |                   |         |                        |          |                   |
| Portale del dipendente       |      | Data richiesta      | Data inizio 🍸       | Data fine  | Dipendente 🌱    | Causale 🌱         | Valore  | Motivazione            | Stato    | Utente validatore |
| Giustificativi individuali 🔺 | 0    | 1 <b>8/0</b> 1/2016 | 1 <b>8/</b> 01/2016 | 18/01/2016 | VAGNONI LEANDRO | SR -              | 02:00 🚺 | ordinativo informativo | Respinto | DLCFBA53E03       |
| 🔍 In attesa di invio         |      |                     |                     |            |                 | Strabio, Recupero |         |                        |          |                   |
| Mancate timbrature           |      |                     |                     |            |                 |                   |         |                        |          |                   |

In questo caso non viene riconosciuta alcuna prestazione straordinaria, ma soltanto, se il proprio profilo lo prevede, saranno riconosciuti 30' di Eccedenza Breve (causale 0010)

| L 1 2011                                                |        |          | 00100           |            |  |
|---------------------------------------------------------|--------|----------|-----------------|------------|--|
| □ 18 lun A E08:38 U10:27 E10:32 U 14:30 E 15:10 U 18:30 | <br>15 | õu 06:00 | 00:3006:00 0001 | 00:30 0010 |  |
|                                                         |        |          |                 |            |  |

### C) <u>Richiesta non corretta</u>

Nell'esempio richiesta del 18/01/2016 riferita al giorno 15/01/2016 e quindi la richiesta viene bloccata per essere stata fatta in ritardo:

| UNIONE DEI COM                       | Versione: 2.1.1.0 (20   | 833)                         |                                          |
|--------------------------------------|-------------------------|------------------------------|------------------------------------------|
| Principale<br>Portale del dipendente | Nuovo giustificativo i  | ndividuale                   |                                          |
| Giustificativi individuali           | La causale selezionata  | non consente di richiedere u | In giustificativo sulle date specificate |
| In attesa di invio                   | Dipendente              | 5098 - VAGNONI LEANDRO       |                                          |
| Mancate timbrature                   | Causale                 | SR - Straord.Recupero        |                                          |
|                                      | Data inizio             | 15/01/2016                   | Data fine 15/01/2016                     |
|                                      | Unità                   | 🔘 Giorni 💿 Ore               | Segno negativo                           |
|                                      | 📄 Fascia oraria         | Ora inizio<br>00:00          | Ora fine                                 |
|                                      | Valore ( <i>hh:mm</i> ) | 02:00                        | Causale e ore su tutti i giorni          |
|                                      | Motivazione             |                              |                                          |

Il <u>lavoro straordinario a recupero (SR)</u> può essere autorizzato nel <u>limite massimo di 18 ore mensili</u>. Le eventuali eccedenze devono essere recuperate entro il mese successivo. In caso contrario verranno automaticamente tagliate dal castelletto finale e ricondotte a 18 ore.

Il <u>lavoro straordinario in pagamento (SP)</u> può essere autorizzato <u>nel limite del budget assegnato a</u> <u>ciascun Servizio</u>.

Si considera "lavoro straordinario" (codice cartellino 0003) quello che esubera di "30 minuti" il normale orario di lavoro.

Per le seguenti causali è necessario **inserire la dichiarazione sostitutiva di certificazione** (art. 2 e 46 del DPR 445/2000) nel riquadro "motivazione"; il facsimile da compilare può essere scaricato dal sito dell'Unione Valdera - sezione modulistica del Servizio Personale; una volta compilato è necessario copiare il testo e incollarlo nello spazio della motivazione:

- Caus 12 DONAZIONE SANGUE
- Caus 13 DIRITTO ALLO STUDIO (massimo 150 ore l'anno)
- Caus 26 MOTIVI DI FAMIGLIA (3 giorni l'anno)
- Caus 27C D.80/2015 BASE ORARIA (astensione facoltativa a ore)
- Caus 28 CONG. STR. MATRIMONIO (15 giorni consecutivi in occasione del matrimonio)
- Caus 29 SEGGIO ELETTORALE
- Caus 32 LUTTO FAMIGLIA (3 giorni ad evento)
- Caus 34 PART. ESAMI O CONCORSI (8 giorni l'anno)
- Caus 36 PERS-STR-PERM-NON RE (permessi non retribuiti personale straordinario solo per il personale a tempo determinato)
- Caus 57 L. 53/2000 (3 giorni l'anno)
- Caus 58 Astensione facoltativa retribuita al 100%
- Caus 58bis Astensione facoltativa retribuita al 100% 2° figlio
- Caus 59 Astensione facoltativa retribuita al 30%
- Caus 59b Astensione facoltativa retribuita al 30% secondo figlio

| <ul> <li>PresentWeb - ×</li> <li>← → C</li> <li>app-server/F</li> <li>VALDERA</li> <li>VALDERA</li> </ul>                                                                   | Present.Web/Person                                                                                                  | alJustifications/Edit<br>Benvenuto/a, ROSSELLA<br>833)                                                                                                    | A MARTINELLI! [Esci] [Cambia password                                                                        | d |
|----------------------------------------------------------------------------------------------------|----------------------------------------------------------------------------------------------------|----------------------------------------------------------------------------------------------------|----------------------------------------------------------------------------------------------------|---|
| Principale         Portale del dipendente         Giustificativi individuali         Nuova richiesta         In attesa di invio         In viati         Mancate timbrature | Nuovo giustificativo in<br>Dipendente<br>Causale<br>Data inizio<br>Unità<br>Valore ( <i>Giorni</i> )<br>Motivazione | ndividuale<br>5087 - MARTINELLI ROSSEL<br>26 - MOTIVI DI FAMIGLIA<br>20/01/2016<br>Giorni Ore<br>1<br>DICHIARAZIONE SOSTITUTI<br>art. 2 e 46 del D.P.R. 445 d | LA  Data fine 20/01/2016  Segno negativo Causale e ore su tutti i giorni VA DI CERTIFICAZIONE el 28.12.2000) |   |

Entrando in mancate timbrature – nuova richiesta marcature si avrà la seguente schermata:

| le   del dipendente   sativi individuali   e timbrature   ova richiesta   tetsa di invio   ati   Dipendente   S087 - MARTINELLI ROSSELLA   Azione   Aggiunta marcatura   Verso   Entrata   Data e ora   18/01/2016 08:00   Term inale   05:00   Causale digitata                                                                                                    | Ipale   le del dipendente   ificativi individuali   ificativi individuali   inates timbrature   Dipendente   Azione   Aggiunta marcatura   Verso   Entrata   Verso   Data e ora   18/01/2016 08:00   Term inale   05:30   Motivazione   06:00   06:30   07:00   07:30                                                                                                    |
|----------------------------------------------------------------------------------------------------|----------------------------------------------------------------------------------------------------|
| ativi individuali <ul> <li>bipendente</li> <li>5087 - MARTINELLI ROSSELLA</li> <li>Azione</li> <li>Aggiunta marcatura</li> <li>Verso</li> <li>Entrata</li> <li>Data e ora</li> <li>18/01/2016 08:00</li> <li>Term inale</li> <li>05:00</li> <li>Term inale</li> <li>05:00</li> <li>Causale digitata</li> <li>07:00</li> <li>07:00</li></ul>                                                                                                    | ficativi indviduali  ate timbrature  uova richiesta  r attesa di invio vviati   Dipendente  Az ione  Aggiunta marcatura  Verso  Entrata  Verso  Entrata    Data e ora  18/01/2016 08:00  Term inale  05:00  Causale digitata  07:00  07:30                                                                                                    |
| e timbrature       Dipendente       5087 - MARTINELLI ROSSELLA         yva richiesta       Azione       Aggiunta marcatura         ttesa di invio       Verso       Entrata         verso       Entrata       Verso         Data e ora       18/01/2016 08:00       Im Contraction         Term inale       05:00       Verso         Oficioazione       06:00       Verso         Causale digitata       07:00       Verso                                                                                                    | ate timbrature       Dipendente       5087 - MARTINELLI ROSSELLA         uova richiesta       Azione       Aggiunta marcatura         rattesa di invio       Verso       Entrata         Verso       Entrata       Verso         Data e ora       18/01/2016 08:00       Im O         Term inale       05:00       Verso         Motivazione       06:00       Verso         Causale digitata       07:00       Verso                                                                                                    |
| Azione Aggiunta marcatura   Azione Aggiunta marcatura  Verso Entrata  Data e ora 18/01/2016 08:00  Term inale 05:00  Term inale 05:00  Causale digitata  Or:00  Causale digitata  Or:00  Causale digitata                                                                                                    | Az ione Aggiunta marcatura  Verso Entrata Verso Entrata Data e ora 18/01/2016 08:00 Term inale 05:00 Motivazione 06:00 Causale digitata 07:00 07:30                                                                                                    |
| Interview     Interview     Interview       iati     Verso     Entrata     Image: Constraint of the second second                                             | attesa di invio     Verso     Entrata       viati     Data e ora     18/01/2016 08:00     Im O       Data e ora     18/01/2016 08:00     Im O       Terminale     05:00     Im O       Of:00     Im O     Im O       Causale digitata     06:30     Im O       07:00     Im O     Im O                                                                                                    |
| ati<br>Data e ora<br>Terminale<br>Motivazione<br>Causale digitata<br>07:00<br>07:30<br>06:00<br>06:00<br>07:00<br>07:00<br>07:00<br>07:00                                                                                                    | Viati Data e ora 18/01/2016 08:00  Terminale 05:00  Motivazione 06:00  Causale digitata 07:00 07:30                                                                                                    |
| Terminale         05:00         Image: Constraint of the second second se | Terminale         05:00         Image: Constraint of the second second se |
| Motivazione         06:00           Causale digitata         06:30           07:00         07:00                                                                                                    | Motivazione         06:00         ▼           O6:30         06:30         ▼           Causale digitata         07:00         ▼           07:30         ▼         07:00                                                                                                    |
| Causale digitata 06:30 07:00 07:30 07:30 07:00 07:00 07:30                                                                                                    | Causale digitata 06:30<br>07:00<br>07:30                                                                                                    |
| 0.30                                                                                                    | 07:30                                                                                                    |
| Note 08:00                                                                                                    | Note 08:00 08:30                                                                                                    |
| 09:00                                                                                                    | 09:00<br>09:30                                                                                                    |
| Note 08:00                                                                                                    | Note 08:00<br>08:30                                                                                                    |

Dovranno essere riempiti i campi del *verso* entrata/uscita o entrambe, *del giorno* e *dell'orario*, mentre non è necessario specificare il terminale.

Va selezionata la *motivazione* dell'inserimento, ed eventualmente, la *causale digitata*, che è possibile inserire anche su marcatura esistente qualora non fosse stata digitata.

Nell'elenco delle causali non andranno utilizzate tutte quelle contenenti la dicitura *non attivo*, le causali dell'elenco specifiche per il Comune di Casciana Terme Lari e quelle relative ai Progetti se il dipendente non è espressamente autorizzato. La causali 47 sono riservate al personale dell'Area Educativa.

#### Cambio verso marcata timbratura

Entrando in mancate timbrature - Cambio verso marcatura si avrà la seguente schermata:

| VALDERA<br>UNTONE DEL COMU                                 | Versione: 2.1.1.0 (208   | Benvenuto/a, FRANCESCA PASSETTI! [E:                              | :ci] [ <u>Cambia password</u> ] |
|------------------------------------------------------------|--------------------------|-------------------------------------------------------------------|---------------------------------|
| Principale                                                 | Nuova richiesta marc     | catura                                                            |                                 |
| Cartellini mensili                                         | Dipendente               | 5055 - PASSETTI FRANCESCA                                         |                                 |
| Mancate timbrature –                                       | Azione<br>Data           | Cambio verso marcatura 25/02/2016                                 | ~                               |
| 🙈 In attesa di invio<br>🙈 Inviati<br>🏹 Stampa              | Marcatura<br>Terminale   | 08:40 Entrata> USCITA<br>00015 - UNIONE DEI COMUNI - POLO VALDERA | ~                               |
| Giustificativi collettivi 🔹                                | Causale digitata<br>Note |                                                                   |                                 |
| <ul> <li>▲ Anomalie</li> <li>✓</li> <li>Peports</li> </ul> | Note del supervisore     | I                                                                 |                                 |
| 👫 Statistiche 🗸 🔹                                          | - Salva modifiche        |                                                                   |                                 |
| 📲 Transazioni 👻                                            |                          |                                                                   |                                 |

Dai due link *giustificativi individuali - in attesa di invio* e *mancate timbrature - in attesa di invio* sarà possibile effettuare modifiche alle richieste che non sono ancora state autorizzate dal Dirigente/Responsabile o annullare le stesse.

Dai successivi due link *giustificativi individuali - inviati e mancate timbrature - inviati* sarà possibile visualizzare tutte le richieste inoltrate e controllarne l'esito.

#### Visualizzazione Cartellino

Dal menù principale, cliccando sul *portale del dipendente* è possibile visualizzare il cartellino mensile scegliendo il mese di interesse e cliccando su APRI.

Apparirà quindi il cartellino composto dalla parte superiore dove sono riportate le marcature giornaliere e la parte inferiore dove sono contenuti i riepiloghi e i contatori.

| Carte    | llir | 10 dip     | pende    | ente:     | MAR        | TINE      | LLI R    | OSS    | ELLA     |              |          |               |              |         |                      |         |         |              |         |
|----------|------|------------|----------|-----------|------------|-----------|----------|--------|----------|--------------|----------|---------------|--------------|---------|----------------------|---------|---------|--------------|---------|
| ID: 1668 |      | lice Badge | e: 5087  | Matricola | :   Settor | e: 20 - U | V- AREA  | AFFAR  | I GENERA | LI   Sede: ( | CP - Com | une Di Ponte  | dera   Codic | e1:     |                      |         |         |              |         |
|          | 0    |            | n î î    | _         |            |           |          |        |          | - CA         | 1000     |               |              |         |                      |         |         | -            |         |
| G        | Θ    |            |          | 1 2       |            | Dicem     | bre 2015 |        | • 6      | 1.3          |          | Periodo di se | ervizio 01   | /11/201 | 1 <b>- (</b> periodo | aperto) | •       | $\checkmark$ |         |
| Ciorr    |      |            | <b>1</b> |           |            |           |          | Place  | Drofile  | Cielieità    | Douuto   | Ealdo Ora     | Caucala      | 0.0     | Caucalo              | 0.0     | Caucalo | 0.00         | Caucalo |
| Gion     | •    |            |          |           |            |           |          | DIOCCO |          | CICICILA     | Dovuto   |               | Causare      | Ura     | Causaic              | Ura     | Causaic | Ura          | Causaic |
| 🗌 01 ma  | r A  | E08:33     | U14:04   | E14:56    | U18:19     |           |          |        | 15u      |              | 09:00    | -00:0608:54   | 0001         | 01:00   | BP                   |         |         |              |         |
| 🗌 02 me  | r    | E08:28     | U14:52   |           |            |           |          | 8      | 15u      |              | 06:00    | 00:2406:00    | 0001         | 00:24   | 0010                 |         |         |              |         |
| 🔲 03 gio | Α    | E08:36     | U14:29   | E14:58    | U18:05     |           |          |        | 15u      |              | 09:00    | -00:0108:59   | 0001         | 01:00   | BP                   |         |         |              |         |
| 04 ver   |      | E08:35     | U14:43   |           |            |           |          | 8      | 15u      |              | 06:00    | 00:0806:00    | 0001         | 00:08   | 0010                 |         |         |              |         |
| 🗌 05 sab |      |            |          |           |            |           |          | ۵      | RIP      |              | 00:00    | 00:00         |              |         |                      |         |         |              |         |
| 🔲 06 dor | n    |            |          |           |            |           |          | 3      | RIP      |              | 00:00    | 00:00         |              |         |                      |         |         |              |         |
| 07 lun   |      | E 08:35    | U 14:35  |           |            |           |          | 8      | 15u      |              | 06:00    | 00:0006:00    | 0001         |         |                      |         |         |              |         |
| 🗌 08 ma  | r    |            |          |           |            |           |          | 3      | RIP      |              | 00:00    | 00:00         |              |         |                      |         |         |              |         |
| 09 me    | r 🗌  | E08:37     | U14:39   |           |            |           |          | 8      | 15u      |              | 06:00    | 00:0206:00    | 0001         | 00:02   | 0010                 |         |         |              |         |
| 🔲 10 gio | Α    | E08:36     | U14:17   | E14:56    | U18:08     |           |          |        | 15u      |              | 09:00    | -00:0708:53   | 0001         | 01:00   | BP                   |         |         |              |         |
| 11 ver   |      | E08:32     | U14:46   |           |            |           |          | 8      | 15u      |              | 06:00    | 00:1406:00    | 0001         | 00:14   | 0010                 |         |         |              |         |
| 12 sat   | )    |            |          |           |            |           |          | 6      | RIP      |              | 00:00    | 00:00         |              |         |                      |         |         |              |         |
| 🔲 13 dor | n    |            |          |           |            |           |          | 3      | RIP      |              | 00:00    | 00:00         |              |         |                      |         |         |              |         |
| 🗆 14 lun |      | E08:35     | U14:43   |           |            |           |          | 6      | 15u      |              | 06:00    | 00:0806:00    | 0001         | 00:08   | 0010                 |         |         |              |         |
| 🗌 15 ma  | r    | E08:32     | U14:18   | E15:04    | U18:23     |           |          | 8      | 15u      |              | 09:00    | 00:0509:00    | 0001         | 00:05   | 0010                 | 01:00   | BP      |              |         |
| 16 me    | r    |            |          |           |            |           |          | 8      | RIP      |              | 06:00    | 00:0006:0     | 01           |         |                      |         |         |              |         |
| 🗌 17 gio | Α    | E08:35     | U08:38   | E10:34    | U14:09     | E14:56    | U18:07   |        | 15u      |              | 09:00    | -00:1506:49   | 0001         | 01:56   | 43                   | 01:00   | BP      |              |         |
| 18 ver   |      | E08:28     | U14:43   |           |            |           |          | 8      | 15u      |              | 06:00    | 00:1506:00    | 0001         | 00:15   | 0010                 |         |         |              |         |
| 19 sat   | )    |            |          |           |            |           |          | 6      | RIP      |              | 00:00    | 00:00         |              |         |                      |         |         |              |         |
| 20 dor   | n    |            |          |           |            |           |          | 3      | RIP      |              | 00:00    | 00:00         |              |         |                      |         |         |              |         |
| 21 lun   |      | E08:35     | U14:35   | E15:15    | U18:45     |           |          | 8      | 15u      |              | 06:00    | 03:3006:00    | 0001         | 03:30   | 0003                 | 01:00   | BP      | 03:30        | SR      |
| 22 ma    | r A  | E 08:30    | U 14:30  | E 15:30   | U 19:30    |           |          | 6      | 15u      |              | 09:00    | 00:3009:00    | 0001         | 00:30   | 0010                 | 01:00   | BP      |              |         |
| 23 me    | r    |            |          |           |            |           |          | 6      | RIP      |              | 06:00    | 00:0006:0     | 01           |         |                      |         |         |              |         |
| 🗌 24 gio | Α    | E08:33     | U14:11   |           |            |           |          |        | 15u      |              | 09:00    | -03:2205:38   | 0001         |         |                      |         |         |              |         |
| 25 ver   |      |            |          |           |            |           |          | 3      | RIP      |              | 00:00    | 00:00         |              |         |                      |         |         |              |         |
| 26 sat   |      |            |          |           |            |           |          | 3      | RIP      |              | 00:00    |               |              |         |                      |         |         |              |         |
| 27 dor   | n    |            |          |           |            |           |          | 3      | RIP      |              | 00:00    | 00:00         |              |         |                      |         |         |              |         |
| 28 lun   |      | E08:30     | U14:30   | E 15:00   | U 18:00    |           |          | 8      | 15u      |              | 06:00    | 03:0006:00    | 0001         | 03:00   | 0003                 | 01:00   | BP      | 03:00        | SR      |
| 29 ma    | r    | E08:39     | U14:02   | E14:52    | U18:55     |           |          | 8      | 15u      |              | 09:00    | 00:2609:00    | 0001         | 00:26   | 0010                 | 01:00   | BP      |              |         |
| 🔲 30 me  | r    | E 08:15    | U 14:30  |           |            |           |          | 8      | 15u      |              | 06:00    | 00:1506:00    | 0001         | 00:15   | 0010                 |         |         |              |         |
| 🔲 31 gio | A    | E 08:30    | U 14:00  |           |            |           |          |        | 15u      |              | 09:00    | -03:3005:30   | 0001         |         |                      |         |         |              |         |

#### Riepiloghi e totali

| -          |                         |          |           |                                 |         |          | Dia Valori |
|------------|-------------------------|----------|-----------|---------------------------------|---------|----------|------------|
| Presenze   | e assenze               |          | Contatori |                                 |         |          |            |
| Causale    | Descrizione             | Valore   | Codice    | Descrizione                     | Fruito  | Residuo  | Totale     |
| 1          | FERIE A.C.              | 0012:00  | 00        | Totale straordinario eff. mese  | 0006:30 |          | 0006:30    |
|            | Totale assenze:         | 0012:00  | 57        | permessi L.53/2000              | 000,00  | 000,00   | 003,00     |
| 0010       | ECCED.BREVE             | 0002:27  | 81        | CAPPS                           | 0000:00 | 0000:00  | 0000:00    |
| 43         | ASSEMBLEA SINDACALE     | 0001:56  | A1        | Astensione facoltativa 100%+30% | 000,00  |          | 000,00     |
| 0001       | Ord.diurno              | 0131:43  | A100      | Astensione facoltativa 100%     | 000,00  | 000,00   | 000,00     |
| 0003       | Str. diurno effettuato  | 0006:30  | A30       | Astensione facoltativa 30%      | 000,00  | 150,00   | 000,00     |
|            | Totale presenze:        | 0142:36  | blari     | B.ORE EX LARI                   | 0000:00 | 0000:00  | 0000:00    |
|            |                         |          | BO-CT     | BANCA ORE Anno Corrente-CT      | 0000:00 | 0000:00  | 0000:00    |
|            |                         |          | BP-CT     | BancaOre Anno PrecedCT          | 0000:00 | 0000:00  | 0000:00    |
| iter date  | vionilo antivi          |          | BVIG      | Recupero Vigili                 | 0000:00 | 0000:00  | 0000:00    |
| auruau     | Descrizione             | Valore   | D80       | D.80/2015 BASE A ORE            | 0000:00 |          | 0000:00    |
| Totale ore | effettuate              | 0154-36  | FA        | Ferie Arretrate                 | 000,00  | 001,00   | 022,00     |
| tr Effetti | isto e non Autorizzato  | 0000.00  | FC        | Ferie Correnti                  | 002,00  | 030,00   | 002,00     |
| Dovuto m   | ansila teorizo          | 0153.00  | L1        | Legge 104/92                    | 0000:00 | 0000:00  | 0000:00    |
| Saldo mes  | e nrecedente            | 0000.00  | MF        | Malattia figlio inferiore 3 an  | 000,00  | 000,00   | 000,00     |
| Saldo mes  | a corrente              | 0001:36  | PB        | Permessi Brevi                  | 0000:00 | 0000:00  | 0000:00    |
| Straordina | ario nagato nel mese    | 00001.00 | PE        | Esami/Concorsi                  | 000,00  | 008,00   | 000,00     |
| Saldo EIN  |                         | 0000.00  | PM        | Motivi familiari o personali    | 000,00  | 001,00   | 002,00     |
| Pesiduo n  | ermessi hrevi mese corr | 0000.38  | PS        | Pers.Str.Permessi N/R           | 000,00  | 000,00   | 000,00     |
| (coluco p  |                         | 0000.50  | REP       | REPERIBILITA'                   | 0000:00 | 0000:00  | 0000:00    |
|            |                         |          | ST        | Diritto allo studio             | 0000:00 | 0000:00  | 0000:00    |
|            |                         |          | SR        | Straord.Recupero                | 0006:30 | -0006:30 | 0006:30    |
|            |                         |          | Ini       | zio pagina                      |         |          |            |
|            |                         |          |           |                                 |         |          |            |

Per una corretta lettura del cartellino si ricorda:

- nella colonna intestata PROFILO è riportato il profilo orario assegnato al dipendente (soffermandosi sulla cella apparirà la relativa descrizione);
- nella colonna intestata DOVUTO è riportato il numero di ore giornaliere dovute in base al profilo assegnato;

- nella colonna SALDO il programma, elaborando le marcature in base al profilo ed al relativo dovuto, calcola lo scostamento in positivo o in negativo tra l'orario effettivamente prestato e il dovuto giornaliero;
- nella parte destra sono riportate le causali di presenza ed assenza (soffermandoci sulla cella si aprirà la descrizione della causale riportata in essa) ad esempio:
  - 0001 lavoro ordinario diurno

- 0003 lavoro straordinario diurno – nella riga in cui compare lo straordinario viene specificato se si tratta di <u>straordinario in pagamento SP</u> o <u>straordinario a recupero SR</u>

- 0010 eccedenza breve (solo per quei profili per cui è prevista)
- 1 Ferie correnti
- nella stessa parte è evidenziato se spettano i buoni pasto BP

Accanto alla data possono comparire delle **A rosse** che indicano anomalie e soffermandosi sulla cella si aprirà la descrizione dell'anomalia.

Nella parte inferiore del cartellino Riepiloghi e totali troviamo:

- la sezione verde <u>*Presenze assenze*</u> è una sezione puramente riepilogativa dove sono riportate il totale delle ore di presenza e il totale delle ore di assenza suddivise per tipologia.
- la sezione azzurra <u>Altri dati riepilogativi</u> che contiene il riepilogo della situazione oraria mensile e complessiva.

Si ricorda che **l'eccedenza breve** è prevista solo per i profili amministrativi ed è la somma dei minuti lavorati in più rispetto alle ore dovute fino ad un massimo di 30 minuti, per cui non si necessita di autorizzazione (da 31 minuti si parla di straordinario ed è obbligatoria l'autorizzazione). I minuti dell'eccedenza servono per compensare eventuali carenza orarie giornaliere ma non possono essere utilizzati a recupero dell'intera giornata lavorativa. L'eccedenza breve si azzera a fine.

- la sezione arancione <u>Contatori</u> dove per le varie causali di assenza legate a tetti mensili/annuali viene riportato:
  - a. nella colonna fruito il numero di giorni utilizzati nel mese di riferimento
  - b. nella colonna residuo quelli ancora a disposizione
  - c. nella colonna totale i giorni di permesso utilizzati dall'inizio dell'anno